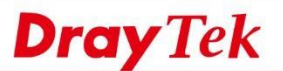

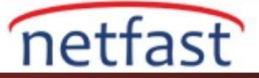

## Harici Hotspsot Portal Sunucusu Olarak Purple WiFi Kullanın

DrayOS'daki Hotspot Web Portalı fonksiyonu, Authentication yöntemlerini destekler. Bu makalede, Hotspot Web Portalı fonksiyonunda External Portal Server olarak Purple WiFi'nin nasıl ayarlanacağını göstereceğiz .Böylece hotspot istemcilerinizin Purple WiFi'deki sayfayı ziyaret ederek internete erişebileceklerini ve oturum açma kullanıcılarını yönetebileceklerini Purple WiFi ayarları üzerinden göstereceğiz. Kurulumdan önce, bir Purple WiFi hesabına kaydolmanız gerekir.

1. Purple WiFi'ye gidin ve hesabınızla giriş yapın.

2 . Management > Venue/Location > Venues and Groups sekmesine gidin, ardından Venue/Location > Hardware sekmenizin adını seçin . V2862'nin MAC adresini sisteme ekleyin, açılır listeden uyumlu cihazı seçin; yapılandırma kılavuzunu görüntülemek veya indirmek için seçenekleri göreceksiniz.

| Details Hardw      | Access Metho | ds Linked Networks | Settings |                   |                                    |
|--------------------|--------------|--------------------|----------|-------------------|------------------------------------|
| +                  |              |                    |          |                   | Save details                       |
| Edit your hardware | 2            |                    |          |                   |                                    |
| Name               |              |                    |          | Vigor 2862 Series |                                    |
| Hardware type      |              |                    |          | Vigor 2862 Series | ¥                                  |
| Hardware Mac Ad    | dress        |                    |          |                   |                                    |
|                    |              |                    |          |                   | View Manual Online Download Manual |

3. Router'in yönetim sayfasına geri dönün. Router'in internete bağlandığından emin olun.

| Online Status       |                 |           |               |                        |                           |
|---------------------|-----------------|-----------|---------------|------------------------|---------------------------|
| Physical Connection |                 |           |               | Sy                     | stem Uptime: 0day 0:14:15 |
|                     | IPv4            |           | IPv6          |                        |                           |
| LAN Status          |                 |           |               |                        |                           |
| IP Address          | TX Packets      | RX Pa     | ckets         | Router Primary<br>DNS: | Router Secondary<br>DNS:  |
| 192.168.15.1        | 4,822           | 1,634     |               | 8.8.8.8                | 8.8.4.4                   |
| WAN 1 Status        |                 |           |               |                        |                           |
| Enable              | Line            | Name      | Mode          | Up Time                |                           |
| Yes                 | ADSL            |           |               | 00:00:00               |                           |
| IP                  | GW IP           | TX Bytes  | TX Rate(bps)  | RX Bytes               | RX Rate(bps)              |
|                     | 5 <u>-112</u> 9 | 0 (B)     | 0             | 0 (B)                  | 0                         |
| WAN 2 Status        |                 |           |               |                        | >> <u>Release</u>         |
| Enable              | Line            | Name      | Mode          | Up Time                |                           |
| Yes                 | Ethernet        |           | DHCP Client   | 0:06:02                |                           |
| IP                  | GW IP           | TX Bytes  | TX Rate(Kbps) | RX Bytes               | RX Rate(Kbps)             |
| 192.168.1.12        | 192.168.1.1     | 1520 (KB) | 108.91        | 315 (KB)               | 14.96                     |

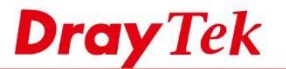

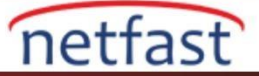

4. Hotspot Web Portal >> Profie Setup'a gidin, profili düzenlemek için uygun bir dizine tıklayın.

Hotspot Web Portal >> Profile Setup

| Index     | Enable | Comments | Login Mode    | Applied Interface |         |
|-----------|--------|----------|---------------|-------------------|---------|
| 1.        |        |          | Click-through | None              | Preview |
| <u>2.</u> |        |          | Click-through | None              | Preview |
| <u>3.</u> |        |          | Click-through | None              | Preview |
| 4.        |        |          | Click-through | None              | Preview |

Note:

1. The router must connect to the Internet before webpage redirection will work.

- 2. If the LAN clients are using another DNS server on LAN, please make sure the DNS query for domain name "portal.draytek.com" will be resolved by the router.
  - OK
- 5. Profili ayarlamak için 6 adım:
  - a. İlk önce, bu profili etkinleştir.
  - b. Profili belirlemek için bir comment ver.
  - c. Portal Method için "External Portal Server "i seçin.
  - d. Captive Portal URL'sinde Draytek Vigor 2862 Series'in kılavuzunda verilen "External Server URL" değerini girin.
  - e. Kılavuzu takip edin ve MAC Adres Formatını "AA-BB-CC-GG-EE-FF" olarak değiştirin. f. Save and Next'e tıklayın.

| Comments: purple                                                         |                                                                                                    |
|--------------------------------------------------------------------------|----------------------------------------------------------------------------------------------------|
| Portal Server                                                            |                                                                                                    |
| Portal Method<br>Captive Portal URL<br>Redirection URL                   | <ul> <li>Skip Login, landing page only</li> <li>Click through</li> <li>Various Hotspot Login</li> <li>C.          <ul> <li>External Portal Server</li> </ul> </li> <li>https://<url> <ul> <li>http://              <ul> <li>portal.draytek.com</li> </ul> </li> </ul></url></li></ul> |
| Authentication Method<br>RADIUS MAC Authentication<br>MAC Address Format | External RADIUS Server  Enable  AA-BB-CC-DD-EE-FF                                                                                                    |

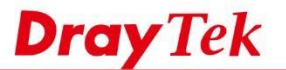

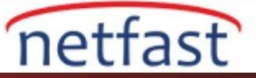

6. Adım 1 -Login Method'a geri dönün, Authentication Method'da External RADIUS Server bağlantısını tıklayın.

| 1<br>Login Method        | 2<br>Background                                                               | 3<br>Login Page Setup                                                    | 4 Whitelist Setting | 5<br>More Options |  |
|--------------------------|-------------------------------------------------------------------------------|--------------------------------------------------------------------------|---------------------|-------------------|--|
| Comments: purple         |                                                                               |                                                                          |                     |                   |  |
| Portal Server            |                                                                               |                                                                          |                     |                   |  |
| Portal Method            | <ul> <li>Skip L</li> <li>Click tl</li> <li>Variou:</li> <li>Extern</li> </ul> | ogin, landing page only<br>nrough<br>s Hotspot Login<br>al Portal Server |                     |                   |  |
| Captive Portal URL       | https://                                                                      | <url></url>                                                              |                     |                   |  |
| Redirection URL          | http:// 🔻                                                                     | portal.draytek.com                                                       |                     |                   |  |
| Radius Server            |                                                                               |                                                                          |                     |                   |  |
| Authentication Method    | External R                                                                    | ADIUS Server                                                             |                     |                   |  |
| RADIUS MAC Authenticatio | n Enable                                                                      | -DD-EE-EE ¥                                                              |                     |                   |  |
| in ter the test of the   |                                                                               |                                                                          |                     |                   |  |

- 7. Bağlantı sizi Application >> RADIUS/TACACS+ 'a yönlendirecektir . Kurulum için 4 adım:
  - 1. Bu profili etkinleştir.
  - 2. Kullanım kılavuzu tarafından Server IP Address/Hostname bölümünde verilen "Server IP Address" i girin.
  - 3. Kullanım kılavuzundan yararlanarak Shared Secret ve Confirm Shared Secret 'e değerleri giriniz.
  - 4. Profili kaydetmek için OK'a tıklayın.

## Applications >> RADIUS/TACACS+

| a. 🗹 Enable    |                 |    |                                                            |          |          |
|----------------|-----------------|----|------------------------------------------------------------|----------|----------|
| Server IP Ac   | ldress/Hostname | b. | <ipaddr< td=""><td>ess&gt;</td><td>Advanced</td></ipaddr<> | ess>     | Advanced |
| Destination    | Port            |    | 1812                                                       |          |          |
| Shared Secr    | et              | C. | •••••                                                      |          |          |
| Confirm Sha    | red Secret      |    |                                                            |          |          |
| Enable Accord  | ounting         |    |                                                            |          |          |
| Accounting I   | Port            |    | 1813                                                       |          |          |
| Disconnect I   | lessage Port    |    | 3799                                                       |          |          |
| Update Inte    | rval            |    | 10                                                         | Min(s)(1 | 0~1440)  |
| RADIUS Serve   | r Status Log    |    |                                                            |          |          |
| <u>Refresh</u> | Clear           |    |                                                            |          |          |
|                |                 |    |                                                            |          |          |
|                |                 |    |                                                            |          |          |

PPP General Setup, and select 'PAP Only' for 'Dial-In PPP Authentication'.

d. OK Clear Cancel

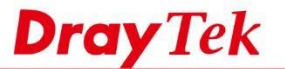

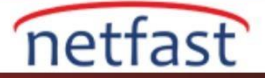

- 8. Hotspot Web Portal >> Profile Setup >> Whitelist Setting'e gidin . Desk Domain sekmesini seçin ve Purple Portal'daki kullanım kılavuzunda verilen talimatlarda listelenen 4 domaini girin , ardından Save and Next'e tıklayın.
  - .region3.purpleportal.net
  - .cloudfront.net
  - .venuewifi.com
  - .openweathermap.org

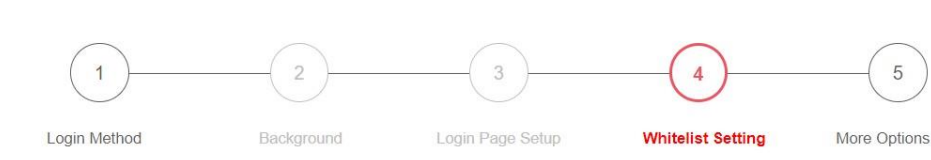

|                                         |            | a.                           |         |        |                      |           |
|-----------------------------------------|------------|------------------------------|---------|--------|----------------------|-----------|
| NAT Rul                                 | es         | Dest Domain                  | Dest IP |        | Dest Port            | Source IP |
| Index                                   | Enable     | Destination Domain Whitelist | Index   | Enable | Destination Domain   | Whitelist |
| 1                                       | <b>b</b> . | *. <domain></domain>         | 2       | ۲      | *. <domain></domain> |           |
| 3                                       |            | *. <domain></domain>         | 4       |        | *. <domain></domain> |           |
| 5                                       |            |                              | 6       |        |                      |           |
| 7                                       |            |                              | 8       |        |                      |           |
| 9                                       |            |                              | 10      |        |                      |           |
| 11                                      |            |                              | 12      |        |                      |           |
| 13                                      |            |                              | 14      |        |                      |           |
| 15                                      |            |                              | 16      |        |                      |           |
| 17                                      |            |                              | 18      |        |                      |           |
| 19                                      |            |                              | 20      |        |                      |           |
| 21                                      |            |                              | 22      |        |                      |           |
| 23                                      |            |                              | 24      |        |                      |           |
| 25                                      |            |                              | 26      |        |                      |           |
| 27                                      |            |                              | 28      |        |                      |           |
| 29                                      |            |                              | 30      |        |                      |           |
| í — — — — — — — — — — — — — — — — — — — |            |                              |         |        |                      |           |

## Note:

Besides the whitelist edited above, there are other domains allowed for Social Logins and captive portal detection (only effective when corresponding login option enabled). Expand to see full list

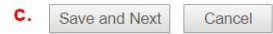

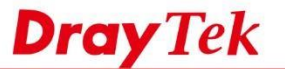

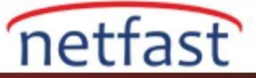

- 9. More Options sayfasında, aşağıdaki yapılandırmaları yapın:
  - a. HTTPS Redirection: Disable
  - b. Captive Portal Detection: Enable
  - c. Landing Page After Authentication: Fixed URL ve kılavuz tarafından sağlanan URL'yi girin
  - d. Applied Interfaces:Purple WiFi servisini etkinleştirmek istediğiniz SSID (s) 'i seçin. e. Finish'e tıklayın

| Login M                                                                                                    | athed                                                                                                    |                                                                                                    |                                               |                                          |                                                |               |
|----------------------------------------------------------------------------------------------------|----------------------------------------------------------------------------------------------------|----------------------------------------------------------------------------------------------------|-----------------------------------------------|------------------------------------------|------------------------------------------------|---------------|
| RADIUS                                                                                                    | eniou                                                                                                    | Quota Policy Profile                                                                                                    | Valid Time                                    | Device Allowed                           | Bandwidth Limit                                | Session Limit |
|                                                                                                    | Login                                                                                                    | 1.Default *                                                                                                    | Od 5h Om                                      | Unlimited                                | Unlimited                                      | Unlimited     |
| Note:                                                                                                    |                                                                                                    |                                                                                                    |                                               |                                          |                                                |               |
| To modif                                                                                                    | y the quot                                                                                               | a settings, please go to Hot                                                                                                    | spot Web Portal                               | >> Ouota Manageme                        | ent                                            |               |
| Neb Por                                                                                                    | tal Optior                                                                                               | 15                                                                                                    |                                               |                                          |                                                |               |
| HTTPS                                                                                                    | Redirect                                                                                                 | ion a. Enable                                                                                                    |                                               |                                          |                                                |               |
|                                                                                                    |                                                                                                    | When an u                                                                                                    | nauthenticated d                              | lient opening a HTTPS                    | page, redirect will work                       | cbut          |
|                                                                                                    |                                                                                                    | certificate e<br>Disable thi                                                                                                    | strors may be shi<br>s function to redir      | wn<br>ect only HTTP pages                | HTTPS browsing will fin                        | Teout         |
|                                                                                                    |                                                                                                    | without red                                                                                                    | irection and also                             | no certificate errors.                   |                                                |               |
| Captiv                                                                                                    | e Portal D                                                                                               | Detection b. @ Enable                                                                                                    |                                               |                                          |                                                |               |
|                                                                                                    |                                                                                                    |                                                                                                    | and the second second second second second    | character and an anti-ally               | non-un the Web Portal                          | 0.000         |
| and other in                                                                                                    |                                                                                                    | Trinner the                                                                                                    | una mentrated                                 |                                          |                                                |               |
| anding                                                                                                    | Page Afte                                                                                                | Trioner the<br>er Authentication                                                                                                    | Insidenticated                                | Fighter III an er af totele same         |                                                |               |
| ending                                                                                                    | Page Afte                                                                                                | er Authentication                                                                                                    | uniementration                                | Fallen III and a falle and               |                                                |               |
| <ul> <li>Fixer</li> <li>User</li> </ul>                                                                                                    | Page Afte                                                                                                | trinner the<br>er Authentication                                                                                                    | 1014 Cheotreased                              |                                          |                                                |               |
| <ul> <li>e Fixed</li> <li>O Used</li> <li>O Bulk</li> </ul>                                                                                                    | Page Afte                                                                                                | ar Authentication                                                                                                    | inia menicated                                |                                          |                                                |               |
| <ul> <li>Fixed</li> <li>User</li> <li>Bulk</li> </ul>                                                                                                    | Page Afte<br>d URL ht<br>Requeste<br>din Messa                                                           | ttps:// <url></url>                                                                                                    |                                               | Found (11) on any Constrained            |                                                |               |
| Fixer     User     Bulle                                                                                                    | Page Afte<br>I URL ht<br>Requeste                                                                        | Throase the           ar Authentication           ttps:// <ur>         url&gt;           dd URL           go         Html</ur>                                                                                                    |                                               |                                          |                                                |               |
| Fixer     User     Bulle                                                                                                    | Page Afte<br>d URL ht<br>Requeste<br>tin Messa                                                           | ttps:// <ur></ur>                                                                                                    |                                               |                                          |                                                |               |
| Fixed     Fixed     User     Bulle                                                                                                    | Page Afte<br>d URL ht<br>Requeste                                                                        | trionale the<br>er Authentication<br>ttps:// <uri><br/>duRL<br/>go Hitti +</uri>                                                                                                    |                                               |                                          |                                                |               |
| Fixer     Fixer     User     User     Ma                                                                                                    | Page Afte<br>d URL ht<br>Requeste<br>tin Messa                                                           | radees)                                                                                                    |                                               |                                          | Dofault Messa                                  | 190           |
| Fixer     Fixer     User     User     (Ma     Note:                                                                                                    | Page Afte<br>d URL h<br>Requeste<br>tin Messa                                                            | racters)                                                                                                    |                                               |                                          | Default Messa                                  | 190           |
| Foxer     Coser     Go User     Go User     Go User     Go User     Go User     Go User     Go User     Go User     Go User     Go User     Go User     Go User     Go User     Go User                                                                                                    | Page After<br>d URL ht<br>Requester<br>tin Messa<br>x 511 cha                                            | racters)                                                                                                    | when using OS b                               | uilt-in Capitive Portal D                | Dofault Messa                                  | 90            |
| Fixer     Fixer     User     User     Guile     Guile     Gui | Page After<br>d URL ht<br>Requester<br>tim Messa<br>x 511 cha<br>ing Page r                              | racters)                                                                                                    | when using OS bi                              | uilt-in Captive Portal D                 | Default Messa                                  | nge           |
| Fixer     Fixer     User     User     User     Ma     Ma     Note     Landi                                                                                                    | Page After<br>d URL ht<br>Requester<br>tim Mossa<br>x 511 chai<br>ng Page r                              | Troneer the Tracters) Tacters) Tracters) Tracters)                                                                                                    | when using OS b                               | uilt-in Captive Portal D                 | Default Messa                                  | nge           |
| Fixed     Fixed     User     G     User     G     User     Ma     Note     Landi  Applied                                                                                                    | Page After<br>d URL ht<br>Requester<br>tim Messar<br>x 511 cha<br>ng Page r<br>Interfaces<br>d.          | Trover the<br>r Authentication<br>ttps://curl><br>d URL<br>gp [Hmi +]<br>racters)<br>nav not be shown connectly vi<br>g [LAN1 ] [LAN2 ]                                                                                                    | when using OS b                               | uilt-in Captive Portal D                 | Default Mensor<br>election.<br>46 © LAN7 © LAN | nge<br>18     |
| Fixer     Fixer     User     User     Ma     Ma     Note:     Land  Applied I  Subnet WLAN                                                                                                    | Page After<br>d URL ht<br>Requester<br>tim Messa<br>ax 511 cha<br>ing Page r<br>Interfaces<br>d.<br>2.4G | Traver the<br>r Authentication<br>ttps://curl><br>d URL<br>go Hend +<br>racters)<br>readers)<br>readers)<br>readers)<br>setup (LAN2   LAN2  <br>SETUP (ConcyrRed)<br>SETUP (ConcyrRed)                                                                                                    | when using OS b                               | uilt-in Captive Portal D                 | Default Messa<br>etection.                     | 18            |
| Applied 1     Subnet                                                                                                    | Page After<br>d URL ht<br>Requester<br>tim Messa<br>x 511 cha<br>ng Page r<br>Interfaces<br>d,<br>2.4G   | Torone the           rr Authentication           ttps://curl>           d URL           go           Hind           radies:)           markers:)           markers:)           SISD1 (DrayTek)           SISD2 (DrayTek)           SISD2 (DrayTek)                                                                                                    | when using OS b<br>LAN3 © LAN4<br>est)        | ailt-in Captive Portal D                 | Default Messa<br>etection.                     | <b>1</b> 6    |
| Anding<br>Foxes<br>User<br>Bulle<br>(Ma<br>Note<br>Landi<br>Subnet<br>Subnet                                                                                                    | Page After<br>d URL ht<br>Requester<br>tim Messa<br>ax 511 cha<br>ng Page r<br>Interfaces<br>d.<br>2.4G  | Trover the<br>r Authentication<br>ttps:// <ur><br/>dt URL<br/>go Him •<br/>actiens)<br/>actiens)<br/>* LANL © LAN2<br/>SSID1 (DrayTek)<br/>SSID2 (DrayTek)<br/>SSID2 (DrayTek)<br/>SSID2 (DrayTek)<br/>SSID2 (DrayTek)</ur>                                                                                                    | when using OS b<br>LAN3 CANN<br>est)          | all-in Captive Portal D<br>4 LANS LAN    | Default Messa<br>etection.                     | 999           |
| ending<br>Fore<br>User<br>(Ma<br>Mote<br>Landi<br>Subnet<br>VVLAN                                                                                                    | Page After<br>d URL ht<br>Requester<br>tim Messa<br>ax 511 cha<br>ng Page r<br>Interfaces<br>d.<br>2.4G  | Tropert the<br>r Authentication<br>ttps:// <ur></ur>                                                                                                    | when using OS b<br>LAN3 I LAN<br>est)         | uilt-in Captive Pontal D<br>4 ELANS ELAN | Default Messa<br>extection.                    | 18            |
| Anding<br>Foxe<br>User<br>(Ma<br>And<br>Landi<br>Subnet<br>VVLAN                                                                                                    | Page Afte<br>d URL ht<br>Requeste<br>tin Messa<br>as 511 cha<br>ng Page r<br>Interfaces<br>d,<br>2.4G    | Toroard the           r Authentication           ttps:// <ul> <li>duite.</li> <li>duite.</li> <li>ge           refutes           refutes           refutes           states           Stato (Cray Tek)           Stato (Cray Tek)           Stato (Cray Tek)           Stato (Cray Tek)           Stato (Cray Tek)           Stato (Cray Tek)           Stato (Cray Tek)</li></ul> | when using OS b<br>LAN3 I LAN<br>est)         | uiten Captive Ponal D<br>4 0 LANS 0 LAN  | Default Messa<br>etection.<br>46 IAN7 IAN      | 10            |
| Anding<br>Foor<br>User<br>And<br>Note<br>Landi<br>Subnet<br>WLAN                                                                                                    | Page Afte<br>URL ht<br>Requeste<br>ax 511 cha<br>ng Page r<br>interfaces<br>d.<br>2.4G<br>5G             | Troored the<br>r Authentication<br>ttps://curl><br>dt UR                                                                                                    | when using OS br<br>LAN3 		LAN4 	LAN4<br>est) | uit-in Captive Portal D                  | Default Messa<br>election.<br>46 © LANZ © LAN  | 9990<br>10    |

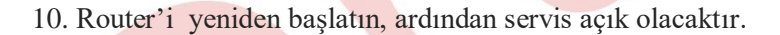

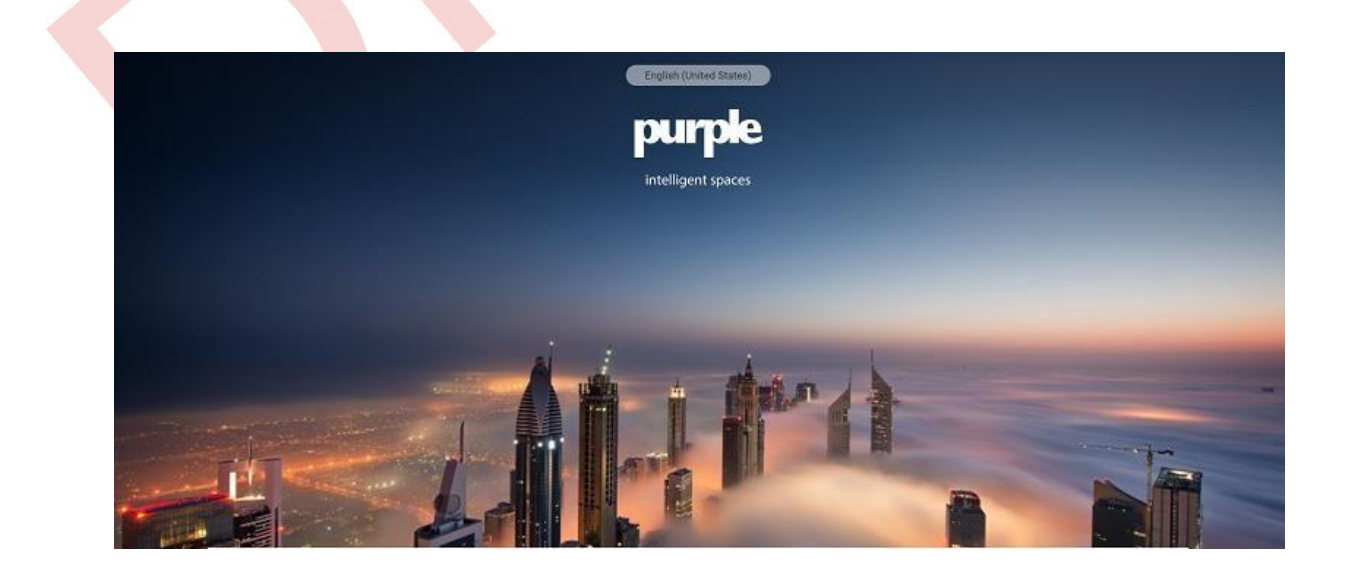